ECO ご自宅での特別レッスンの流れ 《iPhone/iPad利用版》

下記の流れにしたがって、継続的にレッスンを実施しましょう。それが英語上達の一番の近道です!

#### 【事前準備】

マイク付きイヤホン(必要な場合) ※マイク付きイヤホンを使用する場合は、カメラ・Safariを立ち上げる前に機器に 接続して下さい。

Step:1.カメラをたちあげ、右のQRコードをよみとり、 「Studycompass.netをSafariで開く」という通知をクリックしましょう

**以下 WEBサイトQRコード** 

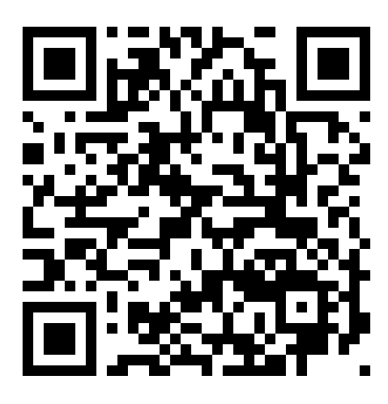

※QRコードの読み取りがうまくいかない場合は、「safari」を立ち上げ、アドレス欄に以下のアドレスを入力してください

<u>アドレス >https://www.studycompass.net</u>

Step:2. 画面右上の↑が出ているマークをクリックしましょう

| 🔒 studycompass.net | * ۱۶% () + () + () + () + () + () + () + ()                            |
|--------------------|------------------------------------------------------------------------|
|                    |                                                                        |
|                    |                                                                        |
| ロクイン               |                                                                        |
|                    |                                                                        |
| ユーザー名              |                                                                        |
| ハスワード              |                                                                        |
|                    | Studycompass.net       DÝイン       エーゲー名       バスワード       ログイン 状態を保存する |

こ自宅での特別レッスンの流れ《iPad利用版》

下記の流れにしたがって、継続的にレッスンを実施しましょう。それが英語上達の一番の近道です!

### Step:3 飛び出たポップアップの中から「ホーム画面に追加」をクリックしましょう

| 0:04 12月23日(月) |                                                          |               |                                                                        |                                        | 🗢 🖲 29% 💽                                 |
|----------------|----------------------------------------------------------|---------------|------------------------------------------------------------------------|----------------------------------------|-------------------------------------------|
| < > 臼          | studycompass.net                                         |               |                                                                        | ث ث                                    | + 🗇                                       |
|                |                                                          |               | <b>AirDrop。</b> 近くの人<br>ロールセンターから、<br>すると、近くの人の<br>プして共有できます。          | と簡単に共有できま<br>MacではFinder/<br>名前がここに表示さ | ます。iOSではコント<br>からAirDropをオンに<br>れます。あとはタッ |
|                | ログイン                                                     |               |                                                                        |                                        |                                           |
|                | ()<br>()<br>()<br>()<br>()<br>()<br>()<br>()<br>()<br>() | ×-1.          | <ul> <li>●</li> <li>●</li> <li>●</li> <li>●</li> <li>リマインダー</li> </ul> | メモに追加                                  | PDFをブックに<br>保存                            |
|                | ユーザー名                                                    |               | $\star$                                                                |                                        | Ð                                         |
|                | パスワード                                                    | ブックマーク<br>を追加 | お気に入りに追加                                                               | 3Ľ-                                    | ホーム画面に<br>追加                              |
|                | □ ログイン状態を保存する                                            |               |                                                                        |                                        |                                           |

Step:4 「追加」をクリックし、トップ画面にショートカットができたことを確認しましょう

| 0:04 12月23日(月)<br>< > 〇〇 | studycompass.net                |                                                       |
|--------------------------|---------------------------------|-------------------------------------------------------|
|                          |                                 | キャンセル ホーム画面に追加 追加                                     |
|                          | ログイン                            | StudyCompass           https://www.studycompass.net/u |
|                          |                                 | このWebサイトにすばやくアクセスできるようにホーム画面に<br>アイコンを追加します。          |
|                          | *ン*60月日かまで<br>ユーザー名<br>パスワード    |                                                       |
|                          | <ul> <li>ログイン状態を保存する</li> </ul> |                                                       |

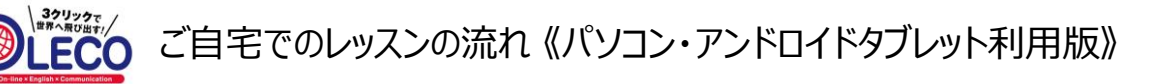

下記の流れにしたがって、継続的にレッスンを実施しましょう。それが英語上達の一番の近道です!

#### 【レッスン開始】

Step:1 トップ画面上にある「Studycompass」をクリックして、ログイン画面を開きましょう

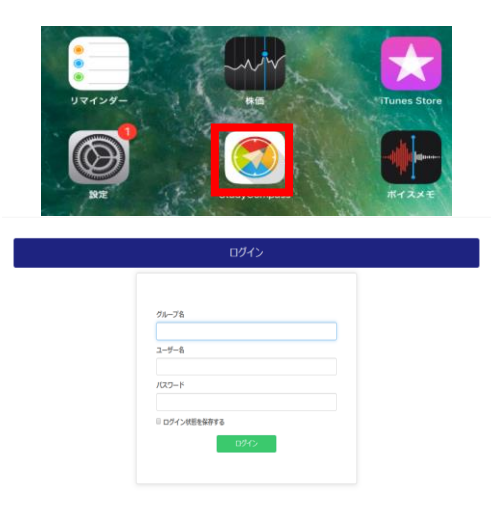

※塾の先生から教えてもらったグループ名・ユーザー名・パスワード を入力しましょう。

| × | 塾のグループ名 |  |
|---|---------|--|
| Ŧ | きみのID   |  |
|   | きみのPASS |  |

Step:2 塾の先生が「自分のレベルに合わせて予約をしてくれたオンラインレッスン」の「日付を確認」して、予約済 をクリックします。

| 基本情報                         |                                      |                        |                 | ● お知らせ                |     |
|------------------------------|--------------------------------------|------------------------|-----------------|-----------------------|-----|
| ्रि<br>इस्ते इस्क्षे<br>3edc | 箇 予約                                 |                        |                 | ▶ 現在、お知らせはありません。      |     |
|                              | 2/27(木)の予約数<br>2/28(金)の予約数<br>2月の予約数 | 0m<br>1m<br>1m         |                 |                       |     |
|                              | ✔ 受講中コース情報                           | £                      |                 |                       |     |
|                              | コース名<br>コース内予約回数                     | オンライン英会話コ<br>1回        | -Z Book1        |                       |     |
|                              | 皇 通常チケット                             |                        |                 |                       |     |
|                              | 枚数<br>直近の有効期限                        | 83枚<br>2020/11/17(Tue) |                 |                       |     |
| 予約中のレッスン                     |                                      |                        |                 |                       |     |
| ッスン日時                        | 生徒                                   |                        | 3865            | ⊐-⊼                   | 予約  |
| 020/02/28                    | デモ                                   | 代デモ樹                   | RICO CLARK TOLE | DO講 オンライン英会話コース BookS | 子約済 |

をクリックします。

Step:3「レベル選択」で自分にあったレベルをえらび、 ・・ レッスンルームへ

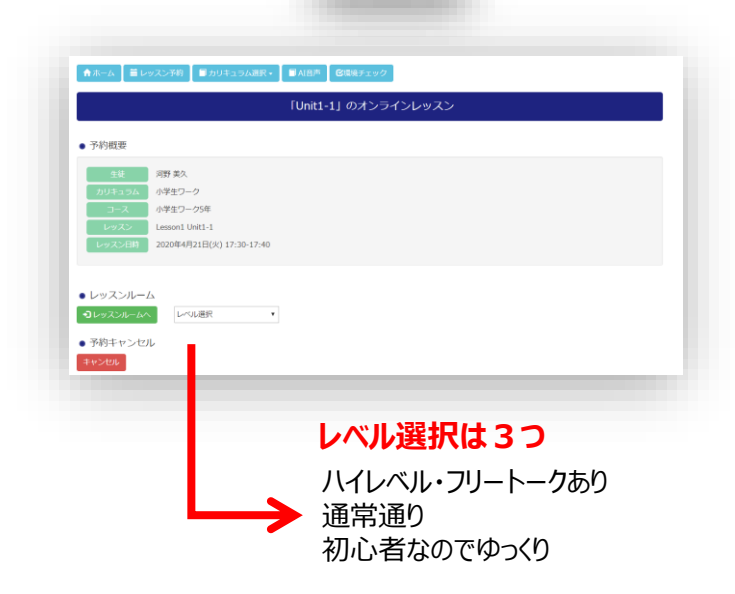

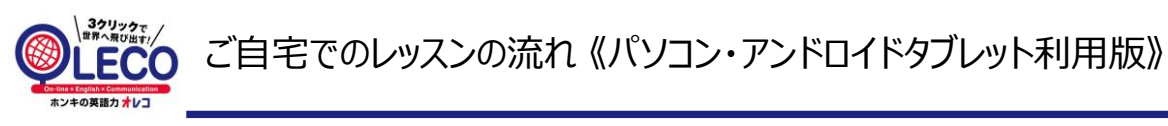

下記の流れにしたがって、継続的にレッスンを実施しましょう。それが英語上達の一番の近道です!

## 【レッスン開始】

Step:4 時間になったら、①の動画開始ボタンを押し、先生が出てくるのをまってください 先生が数分立っても出てこなかったり、テキストが正しく表示されない場合は、②の再読み込みボタンを押 し、再度Step4を繰り返してください

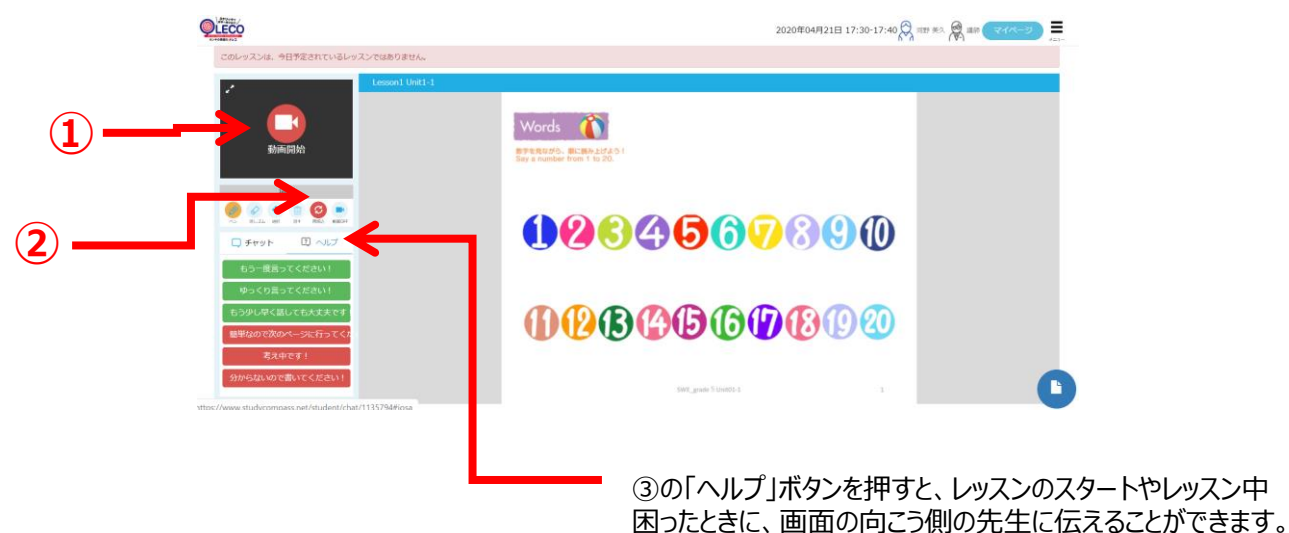

【レッスン終了】

先生とのレッスンが終わったら右上の「メニュー」→「ログアウト」をクリックして終了となります。

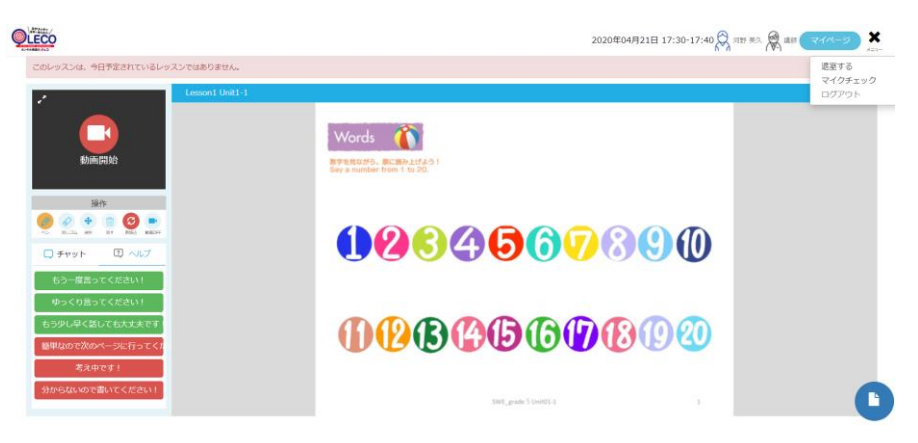

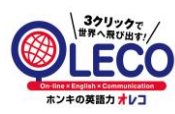

# 【困ったときのQ&A】

| こんな時は?                 | 解決方法                                                                                                    |
|------------------------|----------------------------------------------------------------------------------------------------|
| ログインができない              | ・グループ名/ユーザー名/パスワードが正しく入力されてい<br>るか確認して下さい<br>・スペース(空白)が入っていないか確認して下さい<br>・大文字/小文字を間違えていないか確認して下さい                                                                                                    |
| 先生の声が聞こえない             | ・ミュート、音量が小になっていないか確認して下さい<br>・ヘッドフォンマイクを差しなおして下さい<br>・再読み込みボタンを押して下さい<br>・機器を再起動してください                                                                                                    |
| 先生の画像が映らない<br>画像が乱れる   | ・再読み込みボタンを押して下さい<br>・機器を再起動して下さい                                                                                                    |
| 動画が映らない<br>(自分の顔が映らない) | <ul> <li>・機器に合わせたブラウザを使用しているか確認してください</li> <li>PC/アンドロイドタブレット→GoogleChrome iPad/iPhone→Safari</li> <li>・カメラとマイクのアクセス許可をしたかどうか確認して下さい</li> <li>(万が一許可しなかった場合は、設定&gt;Safari&gt;カメラ/マイクの設定&gt;許可</li> </ul> |
|                        | <complex-block></complex-block>                                                                                                    |